## اولا خطوات التسجيل على موقع جمعية القلب السعودية

1. الذهاب الى موقع جمعية القلب السعودية من خلال تلك الرابط http://ksacpr.org.sa/?AspxAutoDetectCookieSupport=1

| لي السحودية<br>Saudi Heart دينه Association | جمصية القلب<br>Association         |                               | National CPR<br>Committee |
|---------------------------------------------|------------------------------------|-------------------------------|---------------------------|
| Home About Us Course Catalog                | Training Centers Contact Us FA     | Q Other Associations Feedback |                           |
| Content on this page requires a new         | wer version of Adobe Flash Player. |                               |                           |
| Course Provider                             | Training Center                    | Course Instructor             | Login                     |
|                                             |                                    | size #                        | Usemame Password Login    |

- 2. الضغط على Register
- 3. تعبأة البيانات الخاصه بك كما هو موضح بالرسم

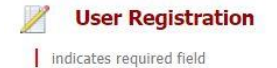

| rsonal Details | Name (In English) :      | يرى                                                                          | الأسم<br>بالانجل                 |
|----------------|--------------------------|------------------------------------------------------------------------------|----------------------------------|
|                |                          | Please enter your name carefully, this name will be printed on e-certificate | ι.                               |
|                | Name (In Arabic) :       | a                                                                            | الأسام<br>بالعربيا               |
|                | Date Of Birth :          |                                                                              | تاريخ<br>الميلاد                 |
|                | Academic Qualification : | à.                                                                           | الشـها.<br>العلميا               |
|                | SCHS Status :            | الم Not Registered •                                                         | رقم<br>التسج<br>بالهيئة<br>السعو |
|                | Email ID :               | روندی                                                                        | البريد<br>الاليكتر               |
|                | Confirm Email ID :       | روندی                                                                        | البريد<br>الأليكتر               |
|                |                          | Please enter valid Email-ID, if you don't have an existing Email-ID you can  | create                           |

| Contact Det | ails Address Line1 :                                                                                               |                                                                                                    | 1 نامند                                                                                                    |
|-------------|----------------------------------------------------------------------------------------------------|----------------------------------------------------------------------------------------------------|----------------------------------------------------------------------------------------------------|
|             | Address Line2 :                                                                                                    |                                                                                                    | 2 julia is                                                                                                    |
|             | P.O. Box :                                                                                                    |                                                                                                    |                                                                                                    |
|             | City :                                                                                                    | Select City                                                                                          | المدية                                                                                                    |
|             | Zin Code :                                                                                                    |                                                                                                    | المعالية                                                                                                    |
|             | ID Type :                                                                                                    | National ID - الافداليمية ▼                                                                          | āsell sei                                                                                                    |
|             | ID :                                                                                                    | 1                                                                                                    | مریم<br>مربعہ ا                                                                                                  |
|             | Nationality :                                                                                                    | SAUDI ARABIA                                                                                         | مرودت<br>الحرب ال                                                                                                |
|             | Mobile Number :                                                                                                    | +9665 - 5111111                                                                                      | . فم الحوال                                                                                                    |
|             |                                                                                                    | Please enter your mobile number without star                                                         | ting zero, e.g 51111111.                                                                                         |
|             | Fax No :                                                                                                    |                                                                                                    | رقم الفاكس                                                                                                    |
|             |                                                                                                    |                                                                                                    |                                                                                                    |
| Additional  | Speciality :                                                                                                    | Select Speciality                                                                                    | التخصص                                                                                                    |
| Information | Organization :                                                                                                    |                                                                                                    | اسـم المنظمة/جهة العمل                                                                                           |
|             | -                                                                                                    |                                                                                                    |                                                                                                    |
| Account     | Username :                                                                                                    |                                                                                                    | اسم المستخدم                                                                                                    |
| Information |                                                                                                    |                                                                                                    |                                                                                                    |
|             | Password :                                                                                                    |                                                                                                    | كلمة المرور                                                                                                    |
|             | Carling Deserved                                                                                                   |                                                                                                    | u = 14 - 25                                                                                                    |
|             | Contirm Password :                                                                                                 |                                                                                                    | تاكيد كلمة المرور                                                                                                |
| 7 8         | 7 2 3                                                                                                    |                                                                                                    |                                                                                                    |
|             |                                                                                                    |                                                                                                    |                                                                                                    |
| I agree t   | o the terms and conditions                                                                                         |                                                                                                    |                                                                                                    |
|             |                                                                                                    | ، بشکل صحیح                                                                                          | برجي التأكد من كتابة البيانات                                                                                    |
|             |                                                                                                    | Ç                                                                                                    |                                                                                                    |
|             | 11 : • • • • • •                                                                                                   | r. 1. 11. t. ent etc. 1. 11.                                                                         |                                                                                                    |
|             | هما هو موضح في الرسم                                                                                               | الحاص بك للفعيل الحساب د                                                                             | 4. الدهاب الى البريد الألكتروني                                                                                  |
| ÷           | New 🖌 🗂 Delete 🧧 Archive Junk 🗸                                                                                    | Sweep Move to ∽ Categories ∽ •••                                                                     | ↑ ¥ ¥ り Undo                                                                                                    |
|             | Confirmation Code: 24114                                                                                           |                                                                                                    |                                                                                                    |
| 1           | STEPS TO REGISTER TO THE COURSES VIA THE                                                                           | PORTAL                                                                                               |                                                                                                    |
|             | <ul> <li>To apply to any course, login to the CPR P</li> </ul>                                                     | ortal with your login credentials and navigate to                                                    | the Course Catalog menu in the portal where you can                                                              |
|             | <ul> <li>find all the available courses</li> <li>You can view the Published training prog</li> </ul>               | rams for each course respectively                                                                    |                                                                                                    |
|             | <ul> <li>Register to the course by simply clicking of<br/>the registered course would be added to</li> </ul>       | on the <b>Register Link</b> , you will be redirected to the                                          | e My Courses Page under the My Activities menu and                                                               |
|             | <ul> <li>Once your registration is approved by the opling.</li> </ul>                                              | training center, you can make the payment of t                                                       | he respective course and access the course content                                                               |
|             | For Registration to an instructor course, t                                                                        | he candidate needs to submit two recommenda                                                          | tion letters which will be approved or rejected by the                                                           |
|             | <ul> <li>After the completion of the course, you n</li> </ul>                                                      | eed to take an online exam. There is also a facili                                                   | ty to take a pre exam (mock test) before attempting the                                                          |
|             | final exam and the result of the pre exam<br>the portal.                                                           | will not be taken into account. The candidate al                                                     | so has an option to view the previous exam results in                                                            |
|             | <ul> <li>The candidate will be issued certificate fo</li> <li>After successful completion of the End ex</li> </ul> | r the course only when he clears the Final Cours<br>am, candidate can access the E-Certificate onlin | e end exam which would be conducted online.<br>e by logging into the portal in the <b>My Activities -&gt; My</b> |
|             | courses ->My Completed courses by click                                                                            | king on the E Certificate column and can print E-                                                    | Certificate from anywhere.                                                                                       |
|             | completed courses                                                                                                  | e portai navigate to tre ini Activities -> ini cou                                                   | and can get the instory of an the active and                                                                     |
|             |                                                                                                    |                                                                                                    |                                                                                                    |
| 1           |                                                                                                    |                                                                                                    |                                                                                                    |

يتم اخذ نسخة من Confirmation code المرسل الى البريد الالكتروني الخاص بك ثم الذهاب الى موقع الجمعية والدخول بأسم المستخدم و كلمة المرور التي سبق تسجيلهم من قبل

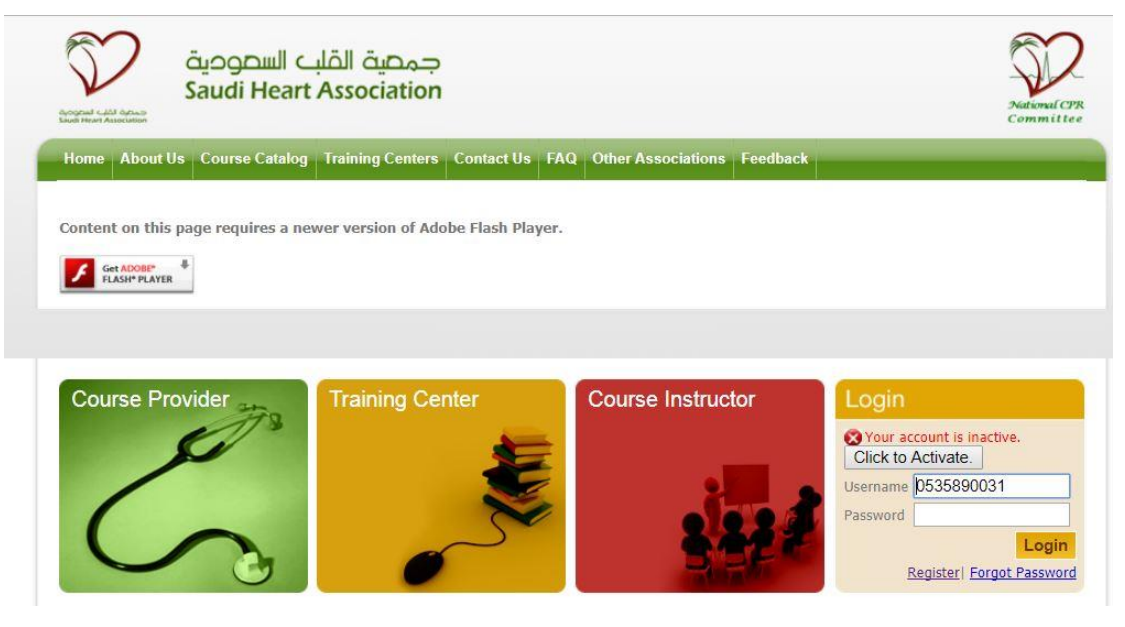

اضغط على Click to activate

| Home About Us Course Catalog Train       | ing Centers Contact Us FAQ Other Associations Feedbac                                    | ck                                                                                                    |
|------------------------------------------|------------------------------------------------------------------------------------------|----------------------------------------------------------------------------------------------------|
| Content on this page requires a newer ve | User Registration<br>Please Provide Confirmation Code sent by<br>Email/SMS               |                                                                                                    |
| Course Provider                          | Verify<br>- Or -<br>Re-Send 1 to b.muniappan@mu.edu.sa<br>- Or -<br>Change Email Address | Login          Semane       0535890031         Password       Login         Registeri Forgot Password |
| Welcome to Saudi Heart Asso              | ociation                                                                                 | Become Training Center ()                                                                             |

- ادخل confirmation code ثم اضعط على verify
- 5. تم تفعيل حسابك الأن بنجاح على موقع جمعية القلب

6. الذهاب الى My activities ثم اختيار Reload Account

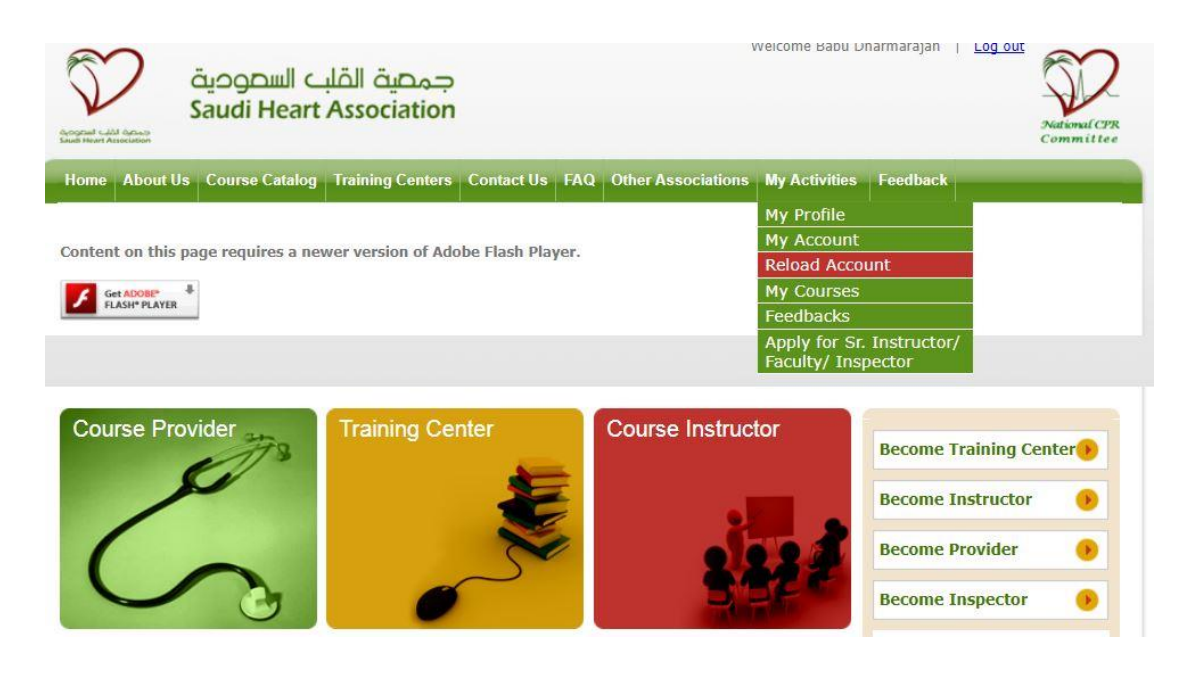

یتم اختیار سداد

| Congrand Leide Person<br>Saudi Heart Acceleration | ب السصودية<br>Saudi Heart / | جمصية الق<br>Association                                                            | Mercoure R                                         | adu Dharmarajan   <u>Loy ou</u> t | National CPR<br>Committee        |
|---------------------------------------------------|-----------------------------|-------------------------------------------------------------------------------------|----------------------------------------------------|-----------------------------------|----------------------------------|
| Home About                                        | Us Course Catalog           | Training Centers Contact Us FA                                                      | Q Other Associations My Activ                      | rities Feedback                   |                                  |
| Content on this                                   | s page requires a new       | er version of Adobe Flash Player.<br>d the course fee will be paid dir<br>ر الندريب | ectly to the center.<br>التسجيل تدفع مباشرہ عن مرک | لوع هو قيمة الاشتراك, قيمة        | المبلغ المدة                     |
| COUPONS                                           | Coupon Payment              | SADAD Payment                                                                       | Visa/Master Paym                                   | ent                               |                                  |
| Coupons                                           | : Details                   |                                                                                     |                                                    |                                   |                                  |
| No Recor                                          | rds                         |                                                                                     |                                                    |                                   |                                  |
|                                                   |                             |                                                                                     |                                                    | Add New Co<br>Active              | <mark>upon</mark><br>ate vVindov |

8. يتم اختيار Generate New SADAD BILL

| UPONS Coupon     | Payment SAI           | DAD Payment       | Visa/Master | Payment          |         |
|------------------|-----------------------|-------------------|-------------|------------------|---------|
| ADAD Bills Detai | S                     |                   |             |                  |         |
| Amount (SAR)     | Transaction Date      | SADAD Bill Number | Source      | Status           | Used At |
| 50               | 10/21/2017 2:21:36 PM | 925463828888      | SADAD       | Awaiting Payment |         |

 يتم تسجيل رقم SADA Bill Number وتسديد مبلغ 50 ريال عن طريق خدمات سداد البنكية لحساب جمعية القلب ( رقم الجمعية على نظام سداد 133 )